## Paramétrage recommandé de Solidworks pour l'export de fichiers aux format STL (pour l'impression 3D)

## Avant-propos : Qu'est-ce qu'un fichier STL ?

Tout d'abord, STL signifie stéréolithographie (**ST**ereo-Lithography). Il s'agit d'un format de fichier conçu pour l'impression 3D.

Le fichier STL **décrit un objet par sa surface externe**. Cette **surface est nécessairement fermée** et **définie par une série de triangles (ou de facettes)**. Chaque triangle est défini par les coordonnées cartésiennes (x, y, z) dans un trièdre direct de son vecteur normal unitaire (n) orienté vers l'extérieur de l'objet et de ses trois sommets (vertex/vertices en anglais) ordonnés dans le sens trigonométrique. (Source : <u>https://fr.wikipedia.org/wiki/Fichier de st%C3%A9r%C3%A9olithographie</u>)

## **Comment configurer Solidworks ?**

- Accéder aux paramètres. (Voir lien suivant : <u>https://help.solidworks.com/2020/french/SolidWorks/sldworks/t\_accessing\_options\_dialog\_box.ht</u> <u>m?id=e9ecf098d22a491daf153fefe1df2e35#Pg0</u>)
- 2) Sélectionnez la sous-catégorie "Exporter" dans le menu contextuel à gauche de la fenêtre.
- 3) Dans le menu déroulant "Format de fichier", sélectionnez "STL".
- 4) Enfin, définissez les paramètres comme suit :

| Options du système - STL/3MF                                 | AMF                                                                  |                                                                                                    |                        | ×  |
|--------------------------------------------------------------|----------------------------------------------------------------------|----------------------------------------------------------------------------------------------------|------------------------|----|
| Options du système Propriétés du document                    |                                                                      |                                                                                                    | 🕄 Options de recherche | Q  |
| Options du système  Proprie    Général  MBD    Mises en plan | étés du document<br>Format de fichier :<br>STL<br>Sortie en tant que | Vinté : Millimètres Vinté : O.07005277mm<br>Déviation<br>Tolérance: 0.07005277mm<br>Angle<br>Tolérance : 5.00000deg<br>Définir la taille max de facette<br>Taille maximale<br>Tolérance: 144.3086969mm<br>STL en espace positif<br>ssemblage dans un seul fichier | Options de recherche   | ď  |
| Exporter                                                     | Système de coordonnées de sortie: par dé                             | faut V                                                                                                    |                        |    |
|                                                              |                                                                      |                                                                                                    | OK Annuler Aid         | le |